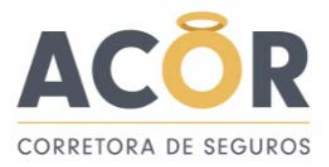

## **TUTORIAL CONSULTA DE PRODUTOS NA SUSEP**

Este é um tutorial sobre como consultar um produto e/ou condições gerias de todos os produtos de seguro no mercado e de todas as seguradoras

| GENTE SEGURADORA S/A<br>Matriz: Rua Mal. Floriano Peixoto, 450 - Porto Alegre - RS<br>GEP 90020-060 - CNPJ n <sup>2</sup> 90.180.605/0001-02 FONE/FAX: (31) 3023-8588 - OUVIDORIA 0800 607 0888<br>AUTORIZADA A FUNCIONAR PELA PORTARIA_MINISTERIAL N° 215 DE 28/11/1984<br>AUTORIZADA A FUNCIONAR PELA PORTARIA_MINISTERIAL N° 215 DE 28/11/1984<br>Código Registro SUSBR: 05793 Processo SUSBP 15414.001996/2004-18 |                                                                                   |          |  |  |  |  |  |
|----------------------------------------------------------------------------------------------------|-----------------------------------------------------------------------------------|----------|--|--|--|--|--|
| DADOS DA APÓLICE                                                                                                    |                                                                                   |          |  |  |  |  |  |
| APÓLICE                                                                                                    | DATA DE EMISSÃO                                                                   | PROPOSTA |  |  |  |  |  |
| TIPO DO DOCUMENTO APÓLICE                                                                                                    |                                                                                   |          |  |  |  |  |  |
| VIGÊNCIA DO SEGURO                                                                                                    | VIGÊNCIA DO SEGURO: das 24 horas do dia 05/05/2021 às 24 horas do dia 05/05/2022. |          |  |  |  |  |  |
| VIGÊNCIA DA APÓLICE: das 24 horas do dia 05/05/2021 às 24 horas do dia 05/05/2022.                                                                                                    |                                                                                   |          |  |  |  |  |  |
| N° DE ITENS END                                                                                                    | OSSO                                                                              |          |  |  |  |  |  |
| 0000                                                                                                    | 000                                                                               |          |  |  |  |  |  |

2- Após encontrar o número do Processo SUSEP, entrar no site da SUSEP, em consulta de produtos, conforme link: <u>http://www.susep.gov.br/menu/consulta-de-produtos-1</u>, e colocar no campo de consulta, o número do processo SUSEP do produto que queira consultar, e clicar em buscar conforme abaixo:

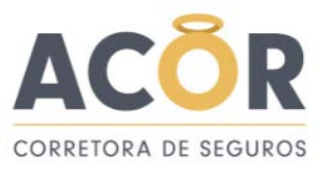

| ← Pular para o conteúdo A- A+ C C Mapa do | Sítio • English / Español •                                                                                                    | Digite aqui o que você procura                          | todos                   | ~ Q                 | busca avançada |  |  |  |  |
|-------------------------------------------|----------------------------------------------------------------------------------------------------|---------------------------------------------------------|-------------------------|---------------------|----------------|--|--|--|--|
| SUSEP Superintendência de Seguros Privad  | ios                                                                                                    |                                                         | ENDEREÇOS<br>E HORÂRIOS | SALA DE<br>IMPRENSA | FALE           |  |  |  |  |
| Página Inicial consulta de produtos       |                                                                                                    |                                                         |                         |                     |                |  |  |  |  |
| CORRETOR DE SEGUROS                       | CONSULTA PÚBLICA DE PROE                                                                                                    | DUTOS – SUSEP                                           |                         |                     |                |  |  |  |  |
| CONSULTA DE EMPRESAS AUTORIZADAS          | Orienteçãor                                                                                                    |                                                         |                         |                     |                |  |  |  |  |
| SERVIÇOS AO CIDADÃO                       | Orientaçoes<br>Confira aqui se o plano de <b>seguro</b> , o plano de <b>previdência complementar aberta</b> ou o <b>título de</b>                                                                       |                                                         |                         |                     |                |  |  |  |  |
| SEGUROS   DICAS   PANDEMIA                | capitalização contratado é registrad                                                                                                    | do junto à SUSEP.<br>s produtos registrados eletronicam | ente cuia comercializ   | ação                |                |  |  |  |  |
| INFORMAÇÕES AO PÚBLICO                    | esteja liberada atualmente ou já ten                                                                                                    | iha sido liberada em algum momen                        | to.                     | uçuo                |                |  |  |  |  |
| INFORMAÇÕES AO MERCADO                    | Digite, no campo abaixo, o número do processo SUSEP informado em qualquer um dos documentos<br>contratuais (apólice, certificado, bilhete, proposta, título de capitalização, condições gerais ou outro |                                                         |                         |                     |                |  |  |  |  |
| ACESSO À INFORMAÇÃO                       | documento), o qual pode ter um do                                                                                                    | s seguintes formatos:                                   |                         |                     |                |  |  |  |  |
| A SUSEP                                   |                                                                                                    | XXXXX.XXXXXX/XXXX-XX<br>XX.XXXXXX/XX-XX                 |                         |                     |                |  |  |  |  |
| CONSULTA DE PRODUTOS                      |                                                                                                    | XXX-XXXXX/XX<br>XXXXX.XXXXXX/XX-XX                      |                         |                     |                |  |  |  |  |
| LICITAÇÕES                                | Ao digitar, inclua números, ponto(".                                                                                                    | ."), traço("-") e barra("/"). Em seguio                 | la clique em "Buscar".  |                     |                |  |  |  |  |
| ESTATÍSTICAS DO MERCADO                   | N° P                                                                                                    | rocesso: 15414.001996/2004-18                           |                         |                     |                |  |  |  |  |
| ATOS NORMATIVOS                           | [                                                                                                    | D Buscar Limpar                                         | •                       |                     |                |  |  |  |  |

3- Após clicar em buscar, o site irá mostrar todas as condições gerias já comercializadas pela seguradora sobre o produto consultado, clicar no botão de download daquela que queira consultar conforme a data de início de sua comercialização:

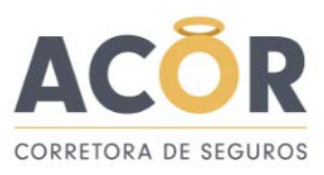

| → Pular para o conteúdo A- A+ C C Ma | apa do Sítio • English / Español •                                         | Digite aqui o que vo                                                                    | cê procura todos               | ~ Q                 | busca avançada |  |  |  |
|--------------------------------------|----------------------------------------------------------------------------|-----------------------------------------------------------------------------------------|--------------------------------|---------------------|----------------|--|--|--|
| SUSEP Superintende de Seguros f      | ncia<br>rivados                                                            |                                                                                         | ENDEREÇOS<br>E HORÂRIOS        | SALA DE<br>IMPRENSA | FALE           |  |  |  |
| Página Inicial consulta de produtos  |                                                                            |                                                                                         |                                |                     |                |  |  |  |
|                                      |                                                                            | XXXXX.XXXXX/XX-                                                                         | XX                             |                     | -              |  |  |  |
| CONSULTA DE EMPRESAS AUTORIZADAS     | Ao digitar, inclua números, p                                              | oonto("."), traço("-") e barra("/"                                                      | ). Em seguida clique em "Busca | r".                 |                |  |  |  |
| SERVIÇOS AO CIDADÃO                  | N° Processo: 15414.001996/2004-18                                          |                                                                                         |                                |                     |                |  |  |  |
| SEGUROS   DICAS   PANDEMIA           |                                                                            | D Buscar Li                                                                             | mpar                           |                     |                |  |  |  |
| INFORMAÇÕES AO PÚBLICO               | Detalhes do Produto                                                        | Detalhes do Produto                                                                     |                                |                     |                |  |  |  |
| INFORMAÇÕES AO MERCADO               | Número do Processo:15414.001996/2004-18<br>Sociedade:Gente Seguradora S.A. |                                                                                         |                                |                     |                |  |  |  |
| ACESSO À INFORMAÇÃO                  | RAM: 05   AUTOMÓVEL - (<br>Subram:VALOR DETERMIN                           | RAM: 05   AUTOMÓVEL – CASCO<br>Subram:VALOR DETERMINADO E VALOR DE MERCADO REFERENCIADO |                                |                     |                |  |  |  |
| A SUSEP                              | Situação do Produto:Passível de comercialização                            |                                                                                         |                                |                     |                |  |  |  |
| CONSULTA DE PRODUTOS                 | Versões                                                                    |                                                                                         |                                |                     |                |  |  |  |
| LICITAÇÕES                           | Regulamento/Cond.                                                          | Data de Início de                                                                       | Data de Fim de                 |                     |                |  |  |  |
| ESTATÍSTICAS DO MERCADO              | Contratuais                                                                | Comercialização                                                                         | Comercialização                |                     |                |  |  |  |
|                                      | CG.pdf                                                                     | 07/07/2021                                                                              | 05/07/2021                     |                     |                |  |  |  |
| ORIENTAÇÕES DE NORMATIVOS            | CG.pdf 🦑                                                                   | 28/08/2019                                                                              | 21/10/2019                     |                     |                |  |  |  |